### Raspbian aufsetzen

- Raspbian-ISO (Raspbian Buster Lite) auf SD-Karte flashen (balenaEtcher) .
- SSH Datei ohne Dateiendung im Hauptverzeichnis der SD-Karte erstellen
- LAN-Kabel einstecken und Raspberry einschalten •
- SSH-Verbindung über PuTTY herstellen (Lokale IP-Adresse) •

## Stadard User, Password und Port

- Username: pi •
- Password: raspberry •
- Port: 22 .

## Password für "root" erstellen

• SSH@pi: sudo passwd root

## Raspbian Grundeinstellungen

- SSH@pi: su
- SSH@root: raspi-config ٠
- Passwort ändern (für pi)
- Hostname ändern •
- Boot-Optionen: B1 Console (ohne Autologin)
- SSH Schnittstelle aktivieren

### Neuen User erstellen

- •
- SSH@pi: su SSH@root: adduser {NEW} ٠
- SSH@root: adduser {NEW} users
- SSH@root: adduser {NEW} www-data .
- SSH@root: reboot

# User "pi" löschen

- SSH@{NEW}: su ٠
- •
- SSH@root: deluser pi SSH@root: rm /etc/sudoers.d/010\_pi-nopasswd .

### SSH 4096-Bit-Key erstellen, Grundeinstellungen setzen und SSH-Schlüssel neu erstellen

- Mit PUTTYGEN.EXE einen 4096-Bit Schlüssel erstellen
- Password erstellen und ggf. Key-Comment anpassen •
- Den Key als Public und Private speichern und sicher aufbewahren
- SSH@root: mkdir .ssh •
- SSH@root: cd .ssh/
- SSH@root: nano authorized\_keys
- Key aus PUTTYGEN.EXE kopieren und einfügen
- SSH@root: nano /etc/ssh/sshd\_config
- Add@End: • {
  - # Custom-Settings Port PORTNUMMER AllowUsers {NEW} Protocol 2 PermitEmptyPasswords no PasswordAuthentication no PermitRootLogin no MaxStartups 10:30:60
  - }
- SSH@root: rm /etc/ssh/ssh\_host\_\*
- SSH@root: dpkg-reconfigure openssh-server •
- SSH@root: service ssh restart
- SSH@root: reboot

#### Raspbian aktualisieren

- SSH@NEW}: su •
- SSH@root: apt-get update •
- SSH@root: apt full-upgrade
- SSH@root: reboot